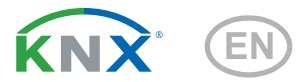

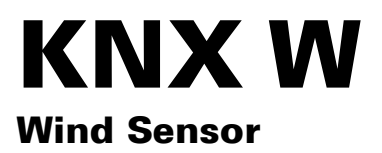

#### Item number 70123

elsner

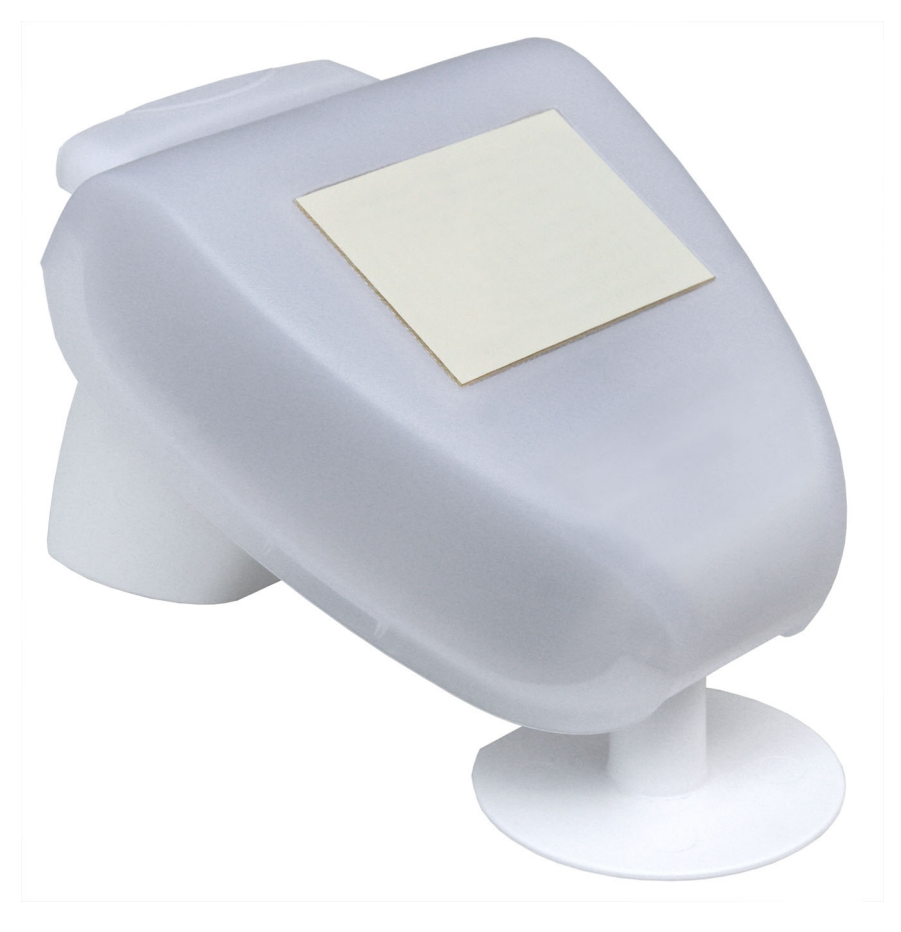

Installation and Adjustment

| 1.                                                                                                    | Description                                                                                                    | 3                                                                                                    |
|----------------------------------------------------------------------------------------------------|----------------------------------------------------------------------------------------------------|----------------------------------------------------------------------------------------------------|
| 1.1.                                                                                                    | Deliverables                                                                                                    | 3                                                                                                    |
| 1.2.                                                                                                    | Technical specifications                                                                                                    | 3                                                                                                    |
| 2.                                                                                                    | Installation and commissioning                                                                                                    | 4                                                                                                    |
| 2.1.                                                                                                    | Location                                                                                                    | 4                                                                                                    |
| 2.2.                                                                                                    | Mounting the sensor                                                                                                    | 5                                                                                                    |
|                                                                                                    | 2.2.1. Attaching the mount                                                                                                    | 5                                                                                                    |
|                                                                                                    | 2.2.2. View of rear side and drill hole plan                                                                                                    | 7                                                                                                    |
|                                                                                                    | 2.2.3. Preparing the sensor                                                                                                    | 8                                                                                                    |
|                                                                                                    | 2.2.4. PCB layout                                                                                                    | 9                                                                                                    |
|                                                                                                    | 2.2.5. Mounting the weather station                                                                                                    | 9                                                                                                    |
| 2.3.                                                                                                    | Notes on mounting and commissioning 1                                                                                                    | 0                                                                                                    |
| 3.                                                                                                    | Addressing of the device at the bus 1                                                                                                    | 0                                                                                                    |
|                                                                                                    |                                                                                                    |                                                                                                    |
| 4.                                                                                                    | Maintenance 1                                                                                                    | 1                                                                                                    |
| 4.<br>5.                                                                                                    | Maintenance       1         Disposal       1                                                                                                    | 1<br>1                                                                                                    |
| <u>4.</u><br><u>5.</u><br>6.                                                                                                    | Maintenance       1         Disposal       1         Transmission protocol       1                                                                                                    | 1<br>1<br>2                                                                                                    |
| <b>4.</b><br><b>5.</b><br><b>6.</b><br>6.1.                                                                                                    | Maintenance       1         Disposal       1         Transmission protocol       1         List of all communication objects       1                                                                                                    | 1<br>1<br>2<br>2                                                                                                    |
| 4.<br>5.<br>6.<br>6.1.<br>7.                                                                                                    | Maintenance       1         Disposal       1         Transmission protocol       1         List of all communication objects       1         Setting of parameters       1                                                                                                    | 1<br>1<br>2<br>2<br>5                                                                                                    |
| <b>4.</b><br><b>5.</b><br><b>6.</b><br><b>6.</b><br><b>7.</b><br><b>7.</b><br><b>7.</b>                                                                                                    | Maintenance       1         Disposal       1         Transmission protocol       1         List of all communication objects       1         Setting of parameters       1         General settings       1                                                                                                    | 1<br>1<br>2<br>2<br>5<br>5                                                                                                    |
| <b>4.</b><br><b>5.</b><br><b>6.</b><br><b>6.</b><br><b>7.</b><br><b>7.</b> | Maintenance       1         Disposal       1         Transmission protocol       1         List of all communication objects       1         Setting of parameters       1         General settings       1         Threshold values       1                                                                                                    | 1<br>1<br>2<br>5<br>5<br>5                                                                                                    |
| <b>4.</b><br><b>5.</b><br><b>6.</b><br><b>7.</b><br><b>7.</b><br><b>7.</b><br><b>7.</b><br><b>7.</b><br><b>7.</b><br><b>5.</b><br><b>6.</b><br><b>7.</b><br><b>7.</b> | Maintenance       1         Disposal       1         Transmission protocol       1         List of all communication objects       1         Setting of parameters       1         General settings       1         Threshold values       1         7.2.1. Wind threshold value 1/2/3       1                                                                                                    | <b>1</b><br><b>2</b><br><b>2</b><br><b>5</b><br><b>5</b><br><b>5</b><br><b>5</b><br><b>5</b><br><b>5</b><br><b>5</b><br><b>5</b> |
| <b>4.</b><br><b>5.</b><br><b>6.</b><br><b>7.</b><br><b>7.</b> | Maintenance       1         Disposal       1         Transmission protocol       1         List of all communication objects       1         Setting of parameters       1         General settings       1         Threshold values       1         7.2.1. Wind threshold value 1/2/3       1         Logic       1                                                                                                    | <b>1</b><br><b>1</b><br><b>2</b><br><b>5</b><br><b>5</b><br><b>5</b><br><b>5</b><br><b>7</b><br><b>1</b>                         |
| 4.         5.         6.         6.1.         7.         7.1.         7.2.         7.3.         7.4.                                                                                                    | Maintenance       1         Disposal       1         Transmission protocol       1         List of all communication objects       1         Setting of parameters       1         General settings       1         Threshold values       1         7.2.1. Wind threshold value 1/2/3       1         Logic       1         AND Logic 1/2/3/4/5/6/7/8       1                                                                                                    | <b>1</b><br><b>2</b><br><b>2</b><br><b>5</b><br><b>5</b><br><b>5</b><br><b>5</b><br><b>7</b><br><b>7</b><br><b>1</b>             |
| <ul> <li>4.</li> <li>5.</li> <li>6.</li> <li>6.1.</li> <li>7.</li> <li>7.1.</li> <li>7.2.</li> <li>7.3.</li> <li>7.4.</li> </ul>                                                                                                    | Maintenance       1         Disposal       1         Transmission protocol       1         List of all communication objects       1         Setting of parameters       1         General settings       1         Threshold values       1         7.2.1. Wind threshold value 1/2/3       1         Logic       1         AND Logic 1/2/3/4/5/6/7/8       1         7.4.1. Linkage inputs of AND Logic       1                                                 | <b>1</b><br><b>2</b><br><b>2</b><br><b>5</b><br>555778                                                                           |
| <ul> <li>4.</li> <li>5.</li> <li>6.</li> <li>7.1.</li> <li>7.2.</li> <li>7.3.</li> <li>7.4.</li> </ul>                                                                                                    | Maintenance       1         Disposal       1         Transmission protocol       1         List of all communication objects       1         Setting of parameters       1         General settings       1         Threshold values       1         7.2.1. Wind threshold value 1/2/3       1         Logic       1         AND Logic 1/2/3/4/5/6/7/8       1         7.4.1. Linkage inputs of AND Logic       1         7.4.2. OR Logic 1/2/3/4/5/6/7/8       1 | <b>1</b><br><b>2</b><br><b>2</b><br><b>5</b><br><b>5</b><br><b>5</b><br><b>5</b><br><b>7</b><br><b>7</b><br><b>8</b><br><b>9</b> |

This manual is amended periodically and will be brought into line with new software releases. The change status (software version and date) can be found in the contents footer. If you have a device with a later software version, please check

www.elsner-elektronik.de in the menu area "Service" to find out whether a more up-todate version of the manual is available.

### Clarification of signs used in this manual

|          | Safety advice.                                                                                                 |
|----------|----------------------------------------------------------------------------------------------------|
|          | Safety advice for working on electrical connections, components, etc.                                          |
| DANGER!  | indicates an immediately hazardous situation which will lead to death or severe injuries if it is not avoided. |
| WARNING! | indicates a potentially hazardous situation which may lead to death or severe injuries if it is not avoided.   |
| CAUTION! | indicates a potentially hazardous situation which may lead to trivial or minor injuries if it is not avoided.  |
|          | indicates a situation which may lead to damage to property if it is not avoided.                               |
| ETS      | In the ETS tables, the parameter default settings are marked by<br>underlining.                                |

# 1. Description

The **Wind Sensor KNX W** measures wind speed and transfers the values to the KNX system. Three switching outputs with adjustable threshold values as well as additional AND and OR logic gates are available. The sensor system, the evaluation electronics and the electronics of the bus connection are mounted in a compact housing.

#### Functions:

- Wind measurement: The wind strength measurement takes place electronically and thus noiselessly and reliably, even during hail, snow and sub-zero temperatures. Even turbulent air and anabatic winds in the vicinity of the weather station are recorded
- Wind sensor monitoring: If the wind measurement value changes by less than ± 0.5 m/s within 48 hours, the maximum measurement value of 35 m/s is output as a fault message. All wind alarms with a limit value below 35 m/s become active as a result
- 3 threshold values can be adjusted per parameter or via communication
   objects
- 8 AND and 8 OR logic gates with each 4 inputs. Every switching incident as well as 8 logic inputs (in the form of communication objects) may be used as inputs for the logic gates. The output of each gate may optionally be configured as 1 bit or 2 x 8 bits

Configuration is made using the KNX software ETS. The **product file** can be downloaded from the Elsner Elektronik website on **www.elsner-elektronik.de** in the "Service" menu.

## 1.1. Deliverables

- Sensor with combined wall/pole mounting
- 2x stainless steel installation band for pole installation

## **1.2.** Technical specifications

| Housing              | Plastic material                                                                          |
|----------------------|-------------------------------------------------------------------------------------------|
| Colour               | White / translucent                                                                       |
| Mounting             | On-wall                                                                                   |
| Degree of protection | IP 44                                                                                     |
| Dimensions           | approx. 96 × 77 × 118 (W × H × D, mm)                                                     |
| Weight               | approx. 170 g                                                                             |
| Ambient temperature  | Operation -30+50°C, storage -30+70°C                                                      |
| Operating voltage    | 2030 V DC.<br>An appropriate power supply unit can be obtained from<br>Elsner Elektronik. |
| Cable cross-section  | Massive conductors of up to 1.5 mm <sup>2</sup> or conductors with fine wires             |

| Current                | max. 30 mA., max. 0,4 W.<br>Residual ripple 10% |
|------------------------|-------------------------------------------------|
| Data output            | KNX +/- bus terminal plug                       |
| Group addresses        | max. 254                                        |
| Allocations            | max. 255                                        |
| Communication objects  | 80                                              |
| Measurement range Wind | 035 m/s                                         |

The product conforms with the provisions of EU directives

# 2. Installation and commissioning

Installation, testing, operational start-up and troubleshooting should only be performed by an authorised electrician.

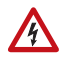

#### CAUTION! Live voltage!

There are unprotected live components inside the device.

- Inspect the device for damage before installation. Only put undamaged devices into operation.
- Comply with the locally applicable directives, regulations and provisions for electrical installation.
- Immediately take the device or system out of service and secure it against un-
- intentional switch-on if risk-free operation is no longer guaranteed.

Use the device exclusively for building automation and observe the operating instructions. Improper use, modifications to the device or failure to observe the operating instructions will invalidate any warranty or guarantee claims.

Operate the device only as a fixed-site installation, i.e. only in assembled condition and after conclusion of all installation and operational start-up tasks, and only in the surroundings designated for it.

Elsner Elektronik is not liable for any changes in norms and standards which may occur after publication of these operating instructions.

## 2.1. Location

Select an assembly location at the building where wind speed may be collected by the sensor unobstructedly.

At least 60 cm of clearance must be left all round the device. This facilitates correct wind speed measurement without eddies. The distance concurrently prevents spray (raindrops hitting the device) or snow (snow penetration) from impairing the measurement. It also does not allow birds to bite it.

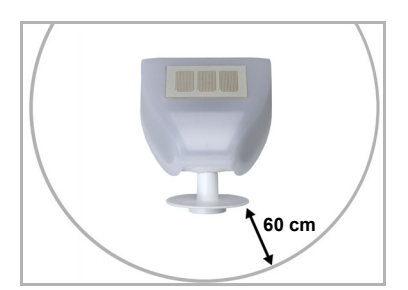

#### Fig. 1

There must be at least 60 cm of space below, to the sides and in front of the sensor left from other elements (structures, construction parts, etc.).

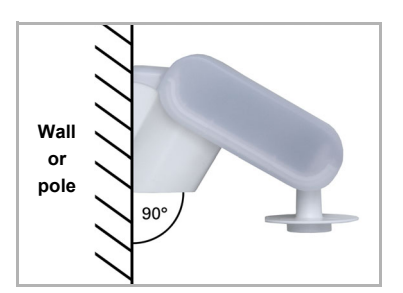

Fig. 2 The wind sensor must be mounted on a vertical wall (or a pole).

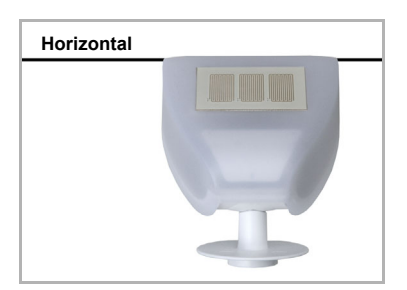

Fig. 3 The wind sensor must be mounted in the horizontal transverse direction (horizontally).

## 2.2. Mounting the sensor

### 2.2.1. Attaching the mount

The sensor comes with a combination wall/pole mount. The mount comes adhered by adhesive strips to the rear side of the housing. Fasten the mount vertically onto the wall or pole.

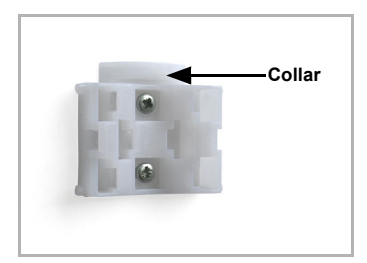

Fig. 4 When wall mounting: flat side on wall, crescentshaped collar upward.

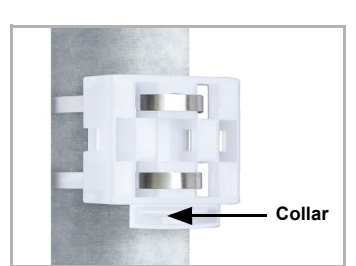

Fig. 5 When pole mounting: curved side on pole, collar downward.

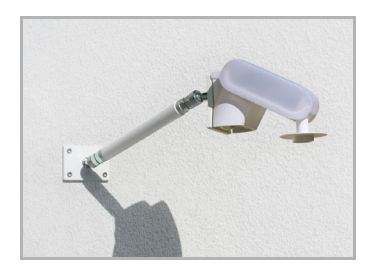

### Fig. 6

Different mounting arms are available from Elsner Elektronik as additional, optional accessories for flexible installation of the weather station on a wall, pole or beam. Example of the use of a mounting arm:

Due to flexible ball joints, the sensor can be brought into ideal position.

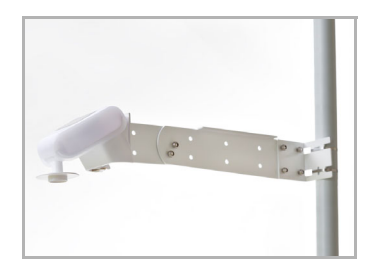

#### Fig. 7

Example use of the hinge arm mounting: Fitting to a pole with worm drive hose clips

### 2.2.2. View of rear side and drill hole plan

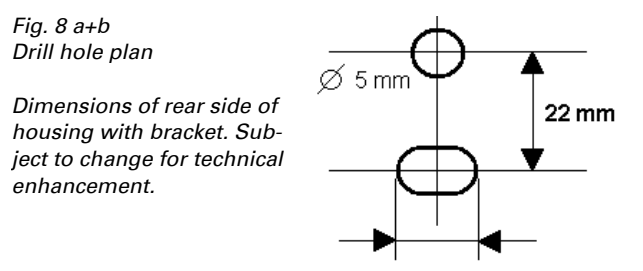

Slot hole 7,5 x 5 mm

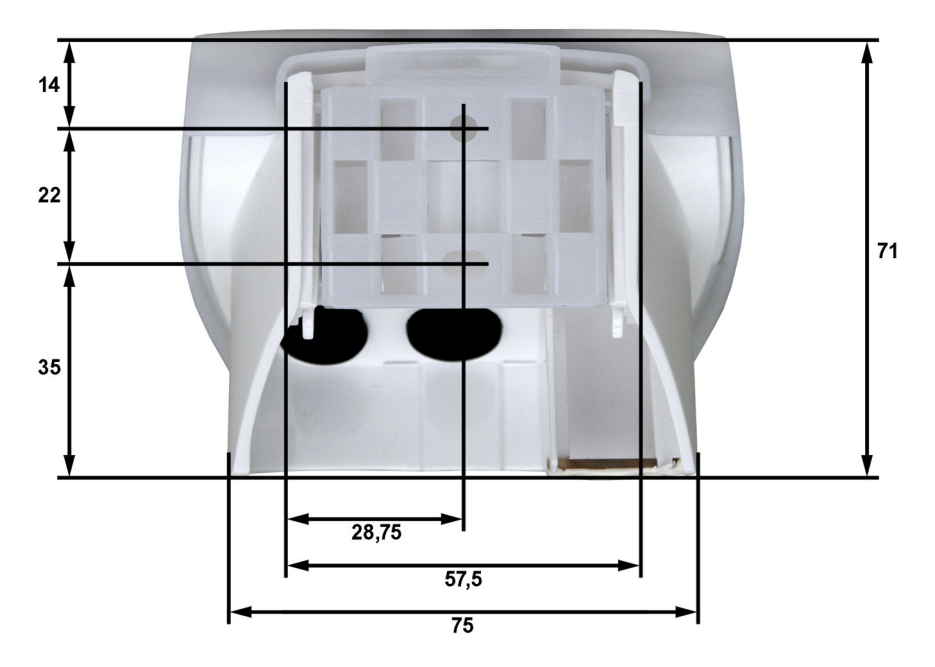

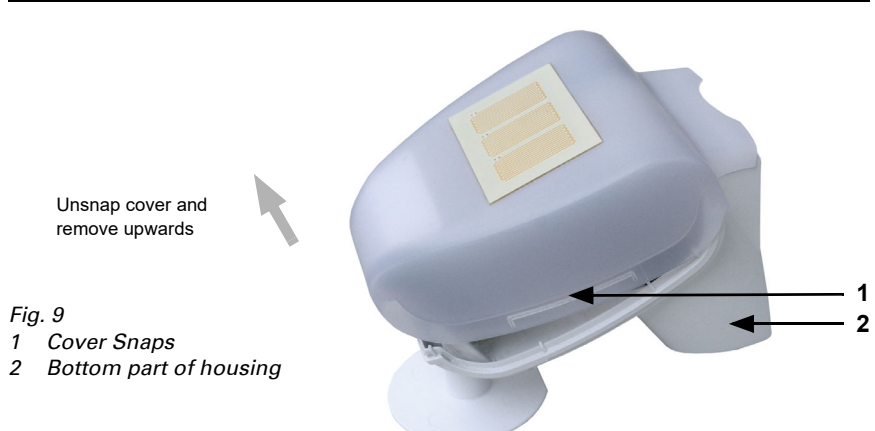

## 2.2.3. Preparing the sensor

The sensor cover snaps in on the left and right along the bottom edge (see Fig.). Remove the cover. Proceed carefully, so as not to pull off the wire connecting the PCB in the bottom part with the cover (cable with plug).

Lead the cable for the voltage supply and bus connection through the rubber seals on the bottom of the device and connect Voltage L/N and Bus +/- to the terminals provided.

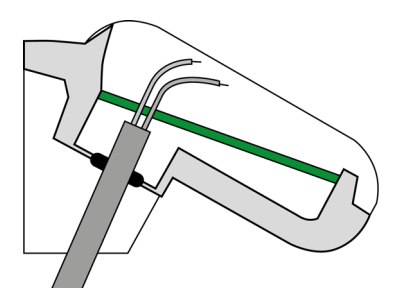

Fig. 10

Remove the cable shielding under the circuit board and only feed the connector cables upwards through the openings in the circuit board.

The connection cable must be plugged in between the cover and the circuit board.

### 2.2.4. PCB layout

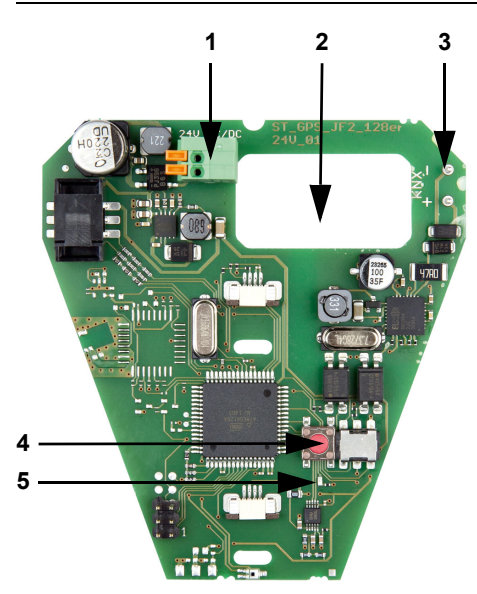

#### Fig. 11

- Tension clamp for voltage supply (20...30 V DC). Massive conductors of up to 1.5 mm<sup>2</sup> or conductors with fine wires. Terminal configuration independent from polarity (+/- or -/+).
- 2 Opening for the cable for the voltage supply and for bus cable
- 3 Slot for KNX clamp +/-
- 4 Programming push button
- 5 Programming LED

### 2.2.5. Mounting the weather station

Close the housing by putting the cover back over the bottom part. The cover must snap in on the left and right with a definite "click".

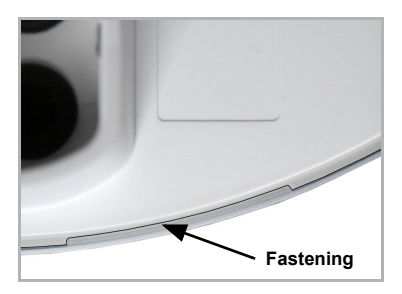

#### Fig. 12

Make sure the cover and bottom part are properly snapped together! This picture is looking at the closed sensor from underneath.

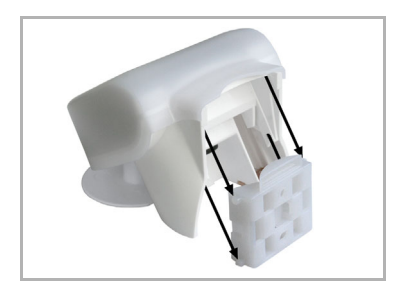

Fig. 13 Push the housing from above into the fastened mount. The bumps on the mount must snap into the rails in the housing.

To remove it, the weather station can be simply pulled upwards out of the mount, against the resistance of the fastening.

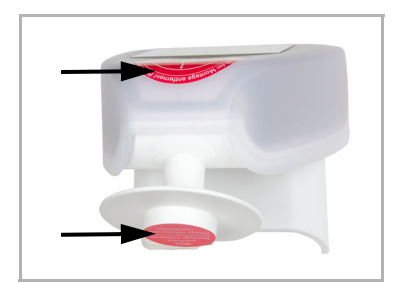

Fig. 14

After installation, remove the protective sticker on the wind sensor and the "distance" sticker on the top of the cover.

## 2.3. Notes on mounting and commissioning

Do not open the device if water (rain) might ingress: even some drops might damage the electronic system.

Observe the correct connections. Incorrect connections may destroy the sensor or connected electronic devices.

The measured wind value and thus all other wind switching outputs may only be supplied 60 seconds after the supply voltage has been connected.

After the auxiliary voltage has been applied, the device will enter an initialisation phase lasting a few seconds. During this phase no information can be received or sent via the bus.

# 3. Addressing of the device at the bus

The device is supplied with the bus address 15.15.255. You can program another address into the ETS by overwriting the 15.15.255 address or by teaching via the programming key on the circuit board inside the housing.

## 4. Maintenance

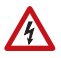

### DANGER!

**Risk of injury caused by components moved automatically!** The automatic control can start system components and place people in danger (e.g. moving windows/awnings if a rain/wind alarm has been triggered while cleaning).

• Always isolate the device from the mains for servicing and cleaning (e. g. switch off or remove the fuse).

The device must regularly be checked for dirt twice a year and cleaned if necessary. In case of severe dirt, the sensor may not work properly anymore.

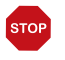

#### ATTENTION

The device can be damaged if water penetrates the housing.

Do not clean with high pressure cleaners or steam jets.

## 5. Disposal

After use, the device must be disposed of in accordance with the legal regulations. Do not dispose of it with the household waste!

# 6. Transmission protocol

#### Units of measurement:

Wind in metre per second

## 6.1. List of all communication objects

#### EIS types:

- 1 Switching 1/0
- 5 Floating point value
- 6 8 bit value

#### Abbreviations Flags:

- C Communication
- R Read
- W Write
- T Transmit

| No. | Name                                 | Function                         | EIStype | Flags |
|-----|--------------------------------------|----------------------------------|---------|-------|
| 0   | Wind force measured value            | Output                           | 5       | CRT   |
| 1   | Request maximum wind force           | Input                            | 1       | CRW   |
| 2   | Maximum wind force<br>measured value | Output                           | 5       | CRT   |
| 3   | Reset maximum wind force             | Input                            | 1       | CRW   |
| 4   | Wind sensor malfunction              | Output                           | 1       | CRT   |
| 5   | Wind threshold value 1               | 16 bit value                     | 5       | CRWT  |
| 6   | Wind threshold value 1               | 1 = Increment  <br>0 = Decrement | 1       | C R W |
| 7   | Wind threshold value 1               | Increment                        | 1       | C R W |
| 8   | Wind threshold value 1               | Decrement                        | 1       | CRW   |
| 9   | Wind threshold value 1               | Switching output                 | 1       | CRT   |
| 10  | Wind threshold value 1               | Switching output<br>block        | 1       | C R W |
| 11  | Wind threshold value 2               | 16 bit value                     | 5       | CRWT  |
| 12  | Wind threshold value 2               | 1 = Increment  <br>0 = Decrement | 1       | C R W |
| 13  | Wind threshold value 2               | Increment                        | 1       | CRW   |
| 14  | Wind threshold value 2               | Decrement                        | 1       | CRW   |
| 15  | Wind threshold value 2               | Switching output                 | 1       | CRT   |
| 16  | Wind threshold value 2               | Switching output<br>block        | 1       | C R W |
| 17  | Wind threshold value 3               | 16 bit value                     | 5       | CRWT  |
| 18  | Wind threshold value 3               | 1 = Increment  <br>0 = Decrement | 1       | CRW   |

| No. | Name                   | Function                  | EIStype | Flags |
|-----|------------------------|---------------------------|---------|-------|
| 19  | Wind threshold value 3 | Increment                 | 1       | C R W |
| 20  | Wind threshold value3  | Decrement                 | 1       | C R W |
| 21  | Wind threshold value 3 | Switching output          | 1       | CRT   |
| 22  | Wind threshold value 3 | Switching output<br>block | 1       | C R W |
|     |                        |                           |         |       |
| 23  | AND Logic 1            | Switching output          | 1       | CRT   |
| 24  | AND Logic 1            | 8 bit output A            | 6       | CRT   |
| 25  | AND Logic 1            | 8 bit output B            | 6       | CRT   |
| 26  | AND Logic 2            | Switching output          | 1       | CRT   |
| 27  | AND Logic 2            | 8 bit output A            | 6       | CRT   |
| 28  | AND Logic 2            | 8 bit output B            | 6       | CRT   |
| 29  | AND Logic 3            | Switching output          | 1       | CRT   |
| 30  | AND Logic 3            | 8 bit output A            | 6       | CRT   |
| 31  | AND Logic 3            | 8 bit output B            | 6       | CRT   |
| 32  | AND Logic 4            | Switching output          | 1       | CRT   |
| 33  | AND Logic 4            | 8 bit output A            | 6       | CRT   |
| 34  | AND Logic 4            | 8 bit output B            | 6       | CRT   |
| 35  | AND Logic 5            | Switching output          | 1       | CRT   |
| 36  | AND Logic 5            | 8 bit output A            | 6       | CRT   |
| 37  | AND Logic 5            | 8 bit output B            | 6       | CRT   |
| 38  | AND Logic 6            | Switching output          | 1       | CRT   |
| 39  | AND Logic 6            | 8 bit output A            | 6       | CRT   |
| 40  | AND Logic 6            | 8 bit output B            | 6       | CRT   |
| 41  | AND Logic 7            | Switching output          | 1       | CRT   |
| 42  | AND Logic 7            | 8 bit output A            | 6       | CRT   |
| 43  | AND Logic 7            | 8 bit output B            | 6       | CRT   |
| 44  | AND Logic 8            | Switching output          | 1       | CRT   |
| 45  | AND Logic 8            | 8 bit output A            | 6       | CRT   |
| 46  | AND Logic 8            | 8 bit output B            | 6       | CRT   |
| 47  | OR Logic 1             | Switching output          | 1       | CRT   |
| 48  | OR Logic 1             | 8 bit output A            | 6       | CRT   |
| 49  | OR Logic 1             | 8 bit output B            | 6       | CRT   |
| 50  | OR Logic 2             | Switching output          | 1       | CRT   |
| 51  | OR Logic 2             | 8 bit output A            | 6       | CRT   |
| 52  | OR Logic 2             | 8 bit output B            | 6       | CRT   |
| 53  | OR Logic 3             | Switching output          | 1       | CRT   |
| 54  | OR Logic 3             | 8 bit output A            | 6       | CRT   |
| 55  | OR Logic 3             | 8 bit output B            | 6       | CRT   |
| 56  | OR Logic 4             | Switching output          | 1       | CRT   |
| 57  | OR Logic 4             | 8 bit output A            | 6       | CRT   |

| No. | Name             | Function         | EIStype | Flags |
|-----|------------------|------------------|---------|-------|
| 58  | OR Logic 4       | 8 bit output B   | 6       | CRT   |
| 59  | OR Logic 5       | Switching output | 1       | CRT   |
| 60  | OR Logic 5       | 8 bit output A   | 6       | CRT   |
| 61  | OR Logic 5       | 8 bit output B   | 6       | CRT   |
| 62  | OR Logic 6       | Switching output | 1       | CRT   |
| 63  | OR Logic 6       | 8 bit output A   | 6       | CRT   |
| 64  | OR Logic 6       | 8 bit output B   | 6       | CRT   |
| 65  | OR Logic 7       | Switching output | 1       | CRT   |
| 66  | OR Logic 7       | 8 bit output A   | 6       | CRT   |
| 67  | OR Logic 7       | 8 bit output B   | 6       | CRT   |
| 68  | OR Logic 8       | Switching output | 1       | CRT   |
| 69  | OR Logic 8       | 8 bit output A   | 6       | CRT   |
| 70  | OR Logic 8       | 8 bit output B   | 6       | CRT   |
|     |                  |                  |         |       |
| 71  | Logic input 1    | Input            | 1       | C R W |
| 72  | Logic input 2    | Input            | 1       | C R W |
| 73  | Logic input 3    | Input            | 1       | C R W |
| 74  | Logic input 4    | Input            | 1       | C R W |
| 75  | Logic input 5    | Input            | 1       | C R W |
| 76  | Logic input 6    | Input            | 1       | C R W |
| 77  | Logic input 7    | Input            | 1       | CRW   |
| 78  | Logic input 8    | Input            | 1       | CRW   |
|     |                  |                  |         |       |
| 79  | Software Version | readable         | 6       | CR    |

# 7. Setting of parameters

## 7.1. General settings

| Maximum telegram guota  | $1 \bullet 2 \bullet 3 \bullet 5 \bullet 10 \bullet 20$ telegrams per second |
|-------------------------|------------------------------------------------------------------------------|
| maximani tologram quota |                                                                              |

#### Wind force

| Measured value                                           | <ul> <li>do not send</li> <li>send periodically</li> <li>send in case of change</li> <li>send in case of change and periodically</li> </ul> |
|----------------------------------------------------------|----------------------------------------------------------------------------------------------------|
| send periodically all (only if sending "periodically")   | <u>5 sec</u> 2 h                                                                                                    |
| From change in %<br>(only if sending "on change")        | 1 50; <u>20</u>                                                                                                    |
| Send and reset of the maximum wind load value on request | do not release • release                                                                                                    |
| Use malfunction object                                   | <u>No</u> •Yes                                                                                                    |

## 7.2. Threshold values

#### Wind force

| Use threshold value 1 / 2 / 3                                             | No • Yes         |
|---------------------------------------------------------------------------|------------------|
| Transmission delay of the switching output after power up and programming | <u>5 sec</u> 2 h |
| Transmission delay of the switching output after power up and programming | <u>5 sec</u> 2 h |

### 7.2.1. Wind threshold value 1 / 2 / 3

#### Threshold value

#### If the threshold value is set per Parameter:

| Threshold value in 0.1 m/s             | 0 350; <u>40</u> |
|----------------------------------------|------------------|
| Hysteresis of the threshold value in % | 0 250; <u>20</u> |

#### If the threshold value is set per Communication object:

# From the 1st communication onwards, the threshold value corresponds to the value of the communication object and is not multiplied by the factor 0.1.

| The value communicated last shall be maintained                                                                                                    | <ul> <li><u>not</u></li> <li>after restoration of voltage<br/>(the changes threshold value may be<br/>saved at least 100,000 times)</li> <li>after restoration of voltage and<br/>programming (Attention: Do not use<br/>for first commissioning)</li> </ul> |
|----------------------------------------------------------------------------------------------------|----------------------------------------------------------------------------------------------------|
| Start threshold value in 0.1 m/s<br>valid until 1. communication<br>(only if the value communicated last is<br>"not" maintained or "after restoration of<br>voltage") | 0 350; <u>40</u>                                                                                                    |
| Type of threshold change                                                                                                    | Absolute value with a 16 bit<br><u>communication object</u> Increment / decrement with one<br>communication object     Increment / decrement with two<br>communication objects                                                                               |
| Step size<br>(only if sending "Increment/decrement")                                                                                                    | 0,1 m/s 5 m/s; <u>1 m/s</u>                                                                                                    |
| Hysteresis of the threshold value in %                                                                                                    | 0 250; <u>20</u>                                                                                                    |

#### Switching output

| Output is at<br>(TV = Threshold Value)                    | • <u>TV above = 1   TV - Hyst. below = 0</u><br>• TV above = 0   TV - Hyst. below= 1<br>• TV below = 1   TV + Hyst. above = 0<br>• TV below = 0   TV + Hyst. above = 1                                                  |
|-----------------------------------------------------------|----------------------------------------------------------------------------------------------------|
| Switching delay from 0 to 1                               | <u>none</u> • 1 sec 2 h                                                                                                    |
| Switching delay from 1 to 0                               | <u>none</u> • 1 sec 2 h                                                                                                    |
| Switching output sends                                    | <ul> <li><u>not</u></li> <li>on change</li> <li>on change to 1</li> <li>on change to 0</li> <li>on change and periodically</li> <li>on change to 1 and periodically</li> <li>on change to 0 and periodically</li> </ul> |
| send periodically all<br>(only if sending "periodically") | <u>5 sec</u> 2 h                                                                                                    |

#### Blocking

"Blocking" only appears if using "Switching output sends on change"

|  | Use block of the switching output | Yes • <u>No</u> |
|--|-----------------------------------|-----------------|
|--|-----------------------------------|-----------------|

If block of the switching output is used:

| Use block of the switching output                                                                | Yes                                                                                                    |
|--------------------------------------------------------------------------------------------------|----------------------------------------------------------------------------------------------------|
| Evaluation of the blocking object                                                                | <ul> <li>if value 1: block   if value 0: release</li> <li>if value 0: block   if value 1: release</li> </ul>                                                                      |
| Value of the blocking object before<br>1. communication                                          | <u>0</u> • 1                                                                                                    |
| Behaviour of the switching output with blocking                                                  | <ul> <li>do not send telegram</li> <li>send 0</li> <li>send 1</li> </ul>                                                                                                    |
| Behaviour of the switching output<br>with release (selection depends on settings<br>made before) | <ul> <li>do not send telegram</li> <li>send status of the switching output</li> <li>if switching output = 1 =&gt; send 1</li> <li>if switching output = 0 =&gt; send 0</li> </ul> |

## 7.3. Logic

| Communication objects logic inputs | do not release • release |
|------------------------------------|--------------------------|
|                                    |                          |

#### AND Logic

| Logic 1 / 2 / 3 / 4 / 5 / 6 / 7 / 8                                        | not active • active |
|----------------------------------------------------------------------------|---------------------|
| Transmission delay of the switching outputs after power up and programming | <u>5 sec</u> 2 h    |

#### **OR** Logic

| Logic 1 / 2 / 3 / 4 / 5 / 6 / 7 / 8                                        | not active • active |
|----------------------------------------------------------------------------|---------------------|
| Transmission delay of the switching outputs after power up and programming | <u>5 sec</u> 2 h    |

## 7.4. AND Logic 1/2/3/4/5/6/7/8

| 1. / 2. / 3. / 4. Input | <ul> <li>do not use</li> <li>all switching events which the sensor<br/>provides (see "Linkage inputs of the AND<br/>logic")</li> </ul> |
|-------------------------|----------------------------------------------------------------------------------------------------|
| Logic output sends      | <ul> <li><u>not</u></li> <li>one 1 bit object</li> <li>two 8 bit objects</li> </ul>                                                    |

### Logic output sends "one 1 bit Object":

| Logic output sends          | one 1 bit object |
|-----------------------------|------------------|
| if logic = 1 →object value  | <u>1</u> •0      |
| if logic = 0 → object value | 1 • <u>0</u>     |

| Communication object<br>AND Logic 1 sends               | <ul> <li>in case of the change of logic</li> <li>in case of the change of logic to 1</li> <li>in case of the change of logic to 0</li> <li>in case of the change of logic and cyclically</li> <li>in case of the change of logic to 1 and cyclically</li> <li>in case of the change of logic to 0 and cyclically</li> </ul> |
|---------------------------------------------------------|----------------------------------------------------------------------------------------------------|
| send cyclically every<br>(only if sending "cyclically") | <u>5 sec</u> 2 h                                                                                                    |

#### Logic output sends "two 8 bit objects":

| Logic output sends                                      | two 8 bit objects                                                                                                    |
|---------------------------------------------------------|----------------------------------------------------------------------------------------------------|
| if logic = 1 →object A value                            | 0 255; <u>127</u>                                                                                                    |
| if logic = 0 → object A value                           | <u>0</u> 255                                                                                                    |
| if logic = 1 →object B value                            | 0 255; <u>127</u>                                                                                                    |
| if logic = 0 →object B value                            | <u>0</u> 255                                                                                                    |
| Communication objects<br>AND Logic 1 A and B sends      | <ul> <li>in case of the change of logic</li> <li>in case of the change of logic to 1</li> <li>in case of the change of logic to 0</li> <li>in case of the change of logic and cyclically</li> <li>in case of the change of logic to 1 and cyclically</li> <li>in case of the change of logic to 0 and cyclically</li> </ul> |
| send cyclically every<br>(only if sending "cyclically") | <u>5 sec</u> 2 h                                                                                                    |

### 7.4.1. Linkage inputs of AND Logic

do not use

Communication object logic input 1 Communication object logic input 1 inverted Communication object logic input 2 Communication object logic input 2 inverted Communication object logic input 3 Communication object logic input 3 inverted Communication object logic input 4 Communication object logic input 4 Communication object logic input 5 Communication object logic input 5 Communication object logic input 5 Communication object logic input 6 Communication object logic input 6 Communication object logic input 7 Communication object logic input 7 Communication object logic input 7 Communication object logic input 7 Communication object logic input 7 Communication object logic input 8 Communication object logic input 8 inverted Malfunction wind Malfunction wind inverted Wind threshold value 1 Wind threshold value 1 Wind threshold value 2 Wind threshold value 2 Wind threshold value 3 Wind threshold value 3

### 7.4.2. OR Logic 1 / 2 / 3 / 4 / 5 / 6 / 7 / 8

| 1. / 2. / 3. / 4. Input | <u>do not use</u> all switching events which the sensor pro-<br>vides (see "Linkage inputs of the OR logic") |
|-------------------------|----------------------------------------------------------------------------------------------------|
| Logic output sends      | • <u>one 1 bit object</u><br>• two 8 bit objects                                                             |

All settings of the OR logic correspond to those of the AND logic.

### 7.4.3. Linkage inputs of OR Logic

The linkage inputs of the OR logic correspond with the parameters of the AND logic. The OR logic is additionally provided with the following inputs:

AND Logic output 1 AND Logic output 1 inverted AND Logic output 2 AND Logic output2 inverted AND Logic output 3 AND Logic output 3 inverted AND Logic output4 AND Logic output 4 inverted AND Logic output 5 AND Logic output 5 inverted AND Logic output 6 AND Logic output 6 inverted AND Logic output 7 AND Logic output 7 inverted AND Logic output 8 AND Logic output 8 inverted

## **Questions about the product?**

You can reach the technical service of Elsner Elektronik under Tel. +49 (0) 70 33 / 30 945-250 or service@elsner-elektronik.de

We need the following information to process your service request:

- Type of appliance (model name or item number)
- Description of the problem
- Serial number or software version
- Source of supply (dealer/installer who bought the device from Elsner Elektronik)

For questions about KNX functions:

- Version of the device application
- ETS version used for the project

#### Elsner Elektronik GmbH Control and Automation Engineering

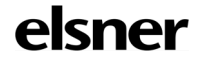

Sohlengrund 16 75395 Ostelsheim Germany

Phone +49 (0) 70 33 / 30 945-0 info@elsner-elektronik.de Fax +49 (0) 70 33 / 30 945-20 www.elsner-elektronik.de